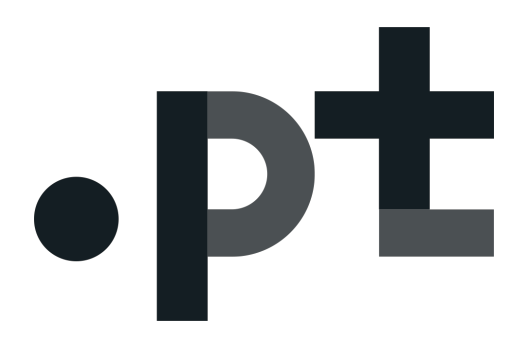

## INSTRUÇÕES PARA CONSENTIMENTO

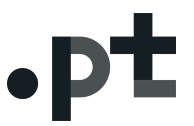

1. Operacionalização do consentimento na sequência de solicitação de registo de um domínio em .pt:

1 - Em <u>https://registo.dns.pt</u>aceder com o Nic-Handle e Password definida;

| •pt Registo de Domínios - dns.pt × + |                                                             |                                                  |                     |     |
|--------------------------------------|-------------------------------------------------------------|--------------------------------------------------|---------------------|-----|
| ← → C â https://registo.dns.pt       |                                                             |                                                  |                     | ☆ → |
|                                      |                                                             |                                                  | 👚 I 🗚 I 🛐 I English |     |
|                                      | <b>b</b> +                                                  |                                                  |                     |     |
|                                      | •PL                                                         |                                                  |                     |     |
|                                      |                                                             |                                                  |                     |     |
|                                      |                                                             |                                                  |                     |     |
|                                      |                                                             |                                                  |                     |     |
|                                      |                                                             |                                                  |                     |     |
|                                      |                                                             |                                                  |                     |     |
|                                      |                                                             |                                                  |                     |     |
|                                      |                                                             |                                                  |                     |     |
|                                      |                                                             | Utilizador ou nic-handle                         |                     |     |
|                                      |                                                             | Criar Utilizador / Entidade   Recuperar Password |                     |     |
|                                      |                                                             |                                                  |                     |     |
|                                      |                                                             |                                                  |                     |     |
|                                      | Políticas de Qualidade   Avisos Legais   Termos de Utilizaç | ão   Giossário   Links   Contactos   Documentos  | WSC WAI-AAA         |     |
|                                      | © Copyright 2018 DNS.PT - Associação DNS.PT - Todos o       | s direitos reservados                            |                     |     |
|                                      |                                                             |                                                  |                     |     |
|                                      |                                                             |                                                  |                     |     |
|                                      |                                                             |                                                  |                     |     |
|                                      |                                                             |                                                  |                     |     |
|                                      |                                                             |                                                  |                     |     |
|                                      |                                                             |                                                  |                     |     |
|                                      |                                                             |                                                  |                     |     |
|                                      |                                                             |                                                  |                     |     |
|                                      |                                                             |                                                  |                     |     |

2 – Selecionar o domínio onde pretende dar o consentimento para a disponibilização pública de dados pessoais no WHOIS;

| • • •                                                                                                    |            |                |                             | Arthur And<br>Nic-handle:<br>Área Reservad                | iersen, SA<br>ia                                           | Fecha                          |
|----------------------------------------------------------------------------------------------------|------------|----------------|-----------------------------|-----------------------------------------------------------|------------------------------------------------------------|--------------------------------|
| Pesquisa Domínios<br>N.º Domínio Nome                                                                                                    |            |                | ▼ Pesqui<br>squisa Avançada | Acessos R<br>Criar Domín<br>Criar Utiliza<br>Avaliador Te | ápidos<br>io Whois<br>dor / Entidade Altera<br>Senico Domí | s<br>Ir Password<br>nios IDN ① |
| <ul> <li>Página Inicial</li> <li>Os meus Domínios</li> <li>Alterar Dados Domínio</li> </ul>                                                                                       | Os meus do | mínios         |                             |                                                           |                                                            |                                |
| Renovar Domínios                                                                                                    |            |                |                             |                                                           |                                                            | 8                              |
| Transferir Domínio                                                                                                    | Processo * | Domínio        | Data Expiração              | Entidade Titular                                          | Entidade Gestora                                           | Estado                         |
|                                                                                                    | 200263532  | testeconf.pt 👝 | 13-11-2019                  |                                                           |                                                            | ACTIVE                         |
| Criar Dominio                                                                                                    |            |                |                             |                                                           |                                                            |                                |
| Criar Domínio<br>Mensagens                                                                                                    |            |                |                             |                                                           |                                                            |                                |
| <ul> <li>Criar Domínio</li> <li>Mensagens</li> <li>Os Meus Dados</li> </ul>                                                                                                    |            | -              |                             |                                                           |                                                            |                                |
| ■ Criar Domínio<br>■ Mensagens<br>● Os Meus Dados<br>● Facturação e Pagamentos                                                                                                    |            |                |                             |                                                           |                                                            |                                |
| <ul> <li>Criar Dominio</li> <li>Mensagens</li> <li>Os Meus Dados</li> <li>Facturação e Pagamentos</li> <li>Entidades</li> </ul>                                                   |            |                |                             |                                                           |                                                            |                                |
| Criar Dominio     Mensagens     Os Meus Dados     Facturação e Pagamentos     Entidades     Lista de Dominios para     Dominios para                                              | =          |                |                             |                                                           |                                                            | -                              |
| <ul> <li>Criar Domínio</li> <li>Meragens</li> <li>Os Meus Dados</li> <li>Facturação e Pagamentos</li> <li>Entidades</li> <li>Lista de Domínios para<br/>Download</li> </ul>       |            |                |                             |                                                           |                                                            |                                |
| <ul> <li>Criar Domínio</li> <li>Mensagens</li> <li>Go Meus Dados</li> <li>Facturação e Pagamentos</li> <li>Entidades</li> <li>Lista de Domínios para<br/>Dovincead</li> </ul>     |            |                |                             |                                                           |                                                            |                                |
| e Crán Domínio<br>* Menzagens<br>9 Os Meuz Dados<br>> Os Meuz Dados<br>> Entidades<br>E Litta de Domínios para<br>Domínios                                                        |            |                |                             |                                                           |                                                            |                                |
| <ul> <li>Craiz Dominio</li> <li>Menzagens</li> <li>O So Meuz Dados</li> <li>Facturação e Pagamentos</li> <li>Entidades</li> <li>Litidas de Domínios para<br/>Dovinicad</li> </ul> |            |                |                             |                                                           |                                                            | 1111111                        |

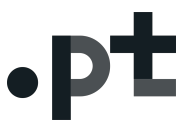

3 - No separador "Entidades Relacionadas"(1) encontrar o botão "Ações";

4 – No botão "Ações" (2) selecionar em que qualidade pretende dar consentimento. Por exemplo, para o titular, selecionar "Confidencialidade do Titular"(3);

|                                    | testecom.pt                                                  |                                                                                                    |                          |                           |
|------------------------------------|--------------------------------------------------------------|----------------------------------------------------------------------------------------------------|--------------------------|---------------------------|
| <ul> <li>Página Inicial</li> </ul> |                                                              |                                                                                                    |                          |                           |
| Os meus Domínios                   |                                                              |                                                                                                    |                          |                           |
| Alterar Dados Domínio              | Domínio e Hierarquia:                                        | testeconf.pt                                                                                                    |                          |                           |
| Renovar Domínios                   | N.º:                                                         | 200263532                                                                                                    |                          |                           |
| Transferir Domínio                 | Estado:                                                      | ACTIVE   14-11-2018                                                                                                    |                          |                           |
| Criar Domínio                      | Data Primeiro Registo:                                       | 14-11-2018                                                                                                    |                          |                           |
| Mensagens                          | Válido até:                                                  | 13-11-2019                                                                                                    |                          |                           |
| Os Meus Dados                      | Convenção de Arbitragem:                                     | Sim                                                                                                    |                          |                           |
| Facturação e Pagamentos            |                                                              |                                                                                                    |                          | Abrir Tudo Acções         |
| > Entidades                        |                                                              |                                                                                                    |                          |                           |
|                                    | Entidade Titular<br>Nome:<br>Nic-handie:<br>Morada:<br>País: | 1997 - 1997 - 19 | internet<br>Sinta Silila |                           |
|                                    | Entidade Gestora<br>Nome:<br>Nic-handle:<br>Morada:<br>País: |                                                                                                    |                          |                           |
|                                    | Responsável Técnico<br>Nome:<br>Nic-handle:<br>Morada:       |                                                                                                    |                          |                           |
|                                    | País:                                                        |                                                                                                    |                          | 2<br>Acções               |
|                                    | Base Registo                                                 |                                                                                                    | 3                        | Iransferir Gestão Domínio |

5 – Ler e analisar a "DECLARAÇÃO DE CONSENTIMENTO PARA O TRATAMENTO DE DADOS PESSOAIS NO WHOIS";

## Instruções para Consentimento

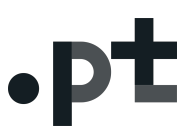

|                                                                                                    |                                                                                                    |                                                                                                    | 6 | 3        |
|----------------------------------------------------------------------------------------------------|----------------------------------------------------------------------------------------------------|----------------------------------------------------------------------------------------------------|---|----------|
| <ul> <li>Inscanzação ou prevenção do comprimento da fidos direitos dos consumidores, propriedade inte práticas comerciais em geral;</li> <li>k) Os meus dados pessoais serão tratados con sujeitos, contudo a decisões individuais automa condições previstas na lei aplicável;</li> <li>l) Os meus dados pessoais apenas serão dispude vigência do nome de domínio testeconf.pt, o Mais declaro, e considerando o ora enuncia dados pessoais que serão objeto de divulga mesma, constituir o presente documento un termos e efeitos do RGPD.</li> </ul> | regisiação no anipiro, design<br>telectual, comunicações, seg<br>m recurso a meios automatiz<br>atizadas, incluindo a definiçã<br>onibilizados no serviço WHO<br>ou enquanto o consentimento<br>ado, nomeadamente a ident<br>ação, assim como a finalida<br>ma declaração de consenti | auamente da prote-çao<br>urança, saúde pública<br>ados, não sendo<br>o de perfis, salvo nas<br>IS durante o período<br>o não for retirado.<br>tificação dos meus<br>ade específica da<br>mento, para os |   | 39 25 31 |
|                                                                                                    |                                                                                                    |                                                                                                    |   | 1000     |

6 - Confirmar a aceitação da mesma clicando em "Confirmar".

testeconf.pt

| omínio e Hierarquia:     | testeconf.pt        |                   |
|--------------------------|---------------------|-------------------|
|                          | 200263532           |                   |
| stado:                   | ACTIVE   14-11-2018 |                   |
| ata Primeiro Registo:    | 14-11-2018          |                   |
| Data Registo Actual:     | 14-11-2018          |                   |
| /álido até:              | 13-11-2019          |                   |
| Convenção de Arbitragem: | Sim                 |                   |
|                          |                     | Abrir Tudo Accões |
| Entidades Relacionadas   | E'                  |                   |
| ntidade Titular          |                     |                   |
| NHOIS                    |                     |                   |
| Confidencial             |                     |                   |
| lome:                    |                     |                   |
| lic-handle:<br>Aorada:   |                     |                   |
|                          |                     |                   |
|                          |                     |                   |
| 10703                    |                     |                   |

A partir do momento em que clicar no botão "Confirmar", os seus dados pessoais estarão disponíveis para visualização ao público em geral, através do diretório WHOIS.

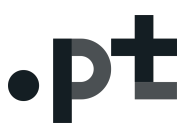

## 2. Como remover o consentimento para disponibilização de dados pessoais ao público via WHOIS:

1 - Em <u>https://registo.dns.pt</u> aceder com o Nic-Handle e Password definida;

| I they //registed must                                                                                                    | legisto de Dominios - dris, pt X +                                                                         |                       |   |
|----------------------------------------------------------------------------------------------------|----------------------------------------------------------------------------------------------------|-----------------------|---|
|                                                                                                    | → C A https://registo.dns.pt                                                                               |                       | ☆ |
| Excepted Partners de Malagela (Sensates   Links (Catadas   Dosenses Catagoria (2011) DDE FF- Associado DDE FFT- Totos os detetes maserias                                                                                                    |                                                                                                    | 🟫   A A   🚺   English |   |
| Pices de Cualdade   Años Legas   Temos de Utilegie   Closado   Litis   Cartacias   Decements         Potes de Cualdade   Años Legas   Temos de Utilegie   Closado   Litis   Cartacias   Decements         Corregiel 2010 DIS-PT - Associação DIS-PT - Totos os defetor merendos                                                                                                    | D <sup>+</sup>                                                                                             |                       |   |
| Uticado o un chandos<br>Patanoso<br>Contro Uticados ( a lossa Legane   Tennos de Uticação   Consultador   Existador   Existador   Ex | •P =                                                                                                    |                       |   |
| Uticador ou do hando<br>Paravoso<br>Car Utilizador / Entidad<br>Peticas de Qualdade j. Aviso Legale i Temora de Utilização   Ocosador j. Luita   Contractor   Documentos<br>8 Cargorid 2011 DHS PT - Associação DHS PT - Todos os direitos reservados                                                                                                    |                                                                                                    |                       |   |
| Ulicador or inc handle<br>Patrovad<br>Cetar Ulicador / Entidador / Entidador / Enti  |                                                                                                    |                       |   |
| Vilicador o un ochando<br>Parsovori<br>Carr Ulicador / Endador J Recoperer Passovot<br>Der Vilicador / Endador J Recoperer Passovot<br>Politicas de Qualdade   Avleos Legale   Temore de Ulicação   Glossário   Links   Contactios   Documentos<br>& Copyrept 2011 DIG PT - Associação DIG PT - Todos os direitos reservados                                                                                                    |                                                                                                    |                       |   |
| Ulticador o en ochande<br>Pasavord<br>Dar Ulticador / Entidador   Receptor / Pasavord<br>Der Ulticador / Entidador   Receptor / Pasavord<br>Politicas de Qualdade   Avieos Lagaies   Temore de Ulticação   Glossafos   Linits   Contractos   Documentos<br>© Cogungal 2011 DIS PT - Associação DIS PT - Todos os direitos reservados<br>© Cogungal 2011 DIS PT - Associação DIS PT - Todos os direitos reservados                                                                                                    |                                                                                                    |                       |   |
| Utilizador or orich handreinder de note<br>Carr UBizador / Entidade   Receptorer Password<br>Prificas de Quaddade   Avieso Legare   Termos de Utilização   Ocessão   Linits   Contactos   Documentos<br>@ Copungit 2018 DNS PT - Associação DNS PT - Todos os direitos reservados                                                                                                    |                                                                                                    |                       |   |
| Uticador og no handte j<br>Peterson<br>Cotor Uticador ( Entidador 1 Receptor Pressonal<br>Petificas de Quadedade ( Avitson Legale   Termons de Uticagles   Goessakion   Links   Contractors   Documentos<br>0 Copyright 2011 DHS PT - Associação DHS PT - Tedos os direitos resorrados                                                                                                    |                                                                                                    |                       |   |
| Villador or onchande<br>Pasavord<br>Catar Ulikador / Entidado   Entidado   Entidado   Entidado   Entidado   Entidado   Entidado  <br>Políticas do Guadedele   Arisos Legales   Temos do Ulicação   Gossários   Links   Contactos   Documentos<br>0: Copyright 2011 DNS PT - Associação DNS PT - Todos os direitos reservados                                                                                                    |                                                                                                    |                       |   |
| Petitoda de Qualdade i Avisos Lapaia (Temos de UBLogle) (Desakios (Liña (Contactos   Documentos<br>e Copyright 2011 DHS FF - Associação DHS FF - Todos os derefos reservados                                                                                                    | Utilizador ou nic-handle                                                                                   |                       |   |
| Prificas de Canadade I Antesa Legare   Terrera de URIcação   Decamentos<br>© Copyright 2018 DHS PT - Asaccação DHS PT - Todos o direitos mennados                                                                                                    | Password Iniciar Sersio                                                                                    |                       |   |
| Politicas de Qualdade   Avisos Legais   Temos de Utilização   Glosados   Links   Contactos   Documentos 💽 🛛 🚾 🗰 ன ன ன ன ன ன ன ன ன ன ன பி                                                                                                    | Chai Usikador / Eniudade   Recuperal Passivitu                                                             |                       |   |
| Petiticas de Qualdade ( Autora Lagae ) Temora de Utilização ( Dicessão ) Linita ( Contractos   Documentos<br>e Copyright 2018 DNS PT - Associação DNS PT - Todos os direitos reservados<br>e Copyright 2019 DNS PT - Associação DNS PT - Todos os direitos reservados                                                                                                    |                                                                                                    |                       |   |
| e Capyright 2011 DHS PF - Associação DHS PT - Totos os direitos reservados                                                                                                    | Políticas de Qualidade   Avisos Legais   Termos de Utilização   Giosaário   Links   Contactos   Documentos | N D WAT-AAA           |   |
|                                                                                                    | © Copyright 2018 DNS PT - Associação DNS PT - Todos os direitos reservados                                 | WCAG 2.0              |   |
|                                                                                                    |                                                                                                    |                       |   |
|                                                                                                    |                                                                                                    |                       |   |
|                                                                                                    |                                                                                                    |                       |   |
|                                                                                                    |                                                                                                    |                       |   |
|                                                                                                    |                                                                                                    |                       |   |
|                                                                                                    |                                                                                                    |                       |   |
|                                                                                                    |                                                                                                    |                       |   |
|                                                                                                    |                                                                                                    |                       |   |
|                                                                                                    |                                                                                                    |                       |   |

2 – Selecionar o domínio onde pretende retirar o consentimento para a disponibilização pública de dados pessoais no WHOIS;

| •рт                                                                                                    |             |                |                          | Arthur And<br>Nic-handle:<br>Área Reservad                 | ersen, SA                                                    | Fech                     |
|----------------------------------------------------------------------------------------------------|-------------|----------------|--------------------------|------------------------------------------------------------|--------------------------------------------------------------|--------------------------|
| Pesquisa Domínios<br>N.º Domínio Nome                                                                                                    |             | Estado         | Pesqu<br>iquisa Avançada | Acessos Rá<br>Criar Domín<br>Criar Utiliza<br>Avaliador Té | ipidos<br>Io Whois<br>Ior / Entidade Alterar<br>Icnico Domín | r Password<br>hios IDN ① |
| Estou em: » Área Reservada » Os me                                                                                                    | us domínios |                |                          |                                                            |                                                              |                          |
|                                                                                                    | Os meus do  | minios         |                          |                                                            |                                                              |                          |
| Página Inicial                                                                                                    |             |                |                          |                                                            |                                                              |                          |
| Os meus Domínios                                                                                                    |             |                |                          |                                                            |                                                              |                          |
| <ul> <li>Alterar Dados Domínio</li> </ul>                                                                                                    |             |                |                          |                                                            |                                                              | A                        |
| Renovar Domínios                                                                                                    |             |                |                          |                                                            |                                                              | <u> </u>                 |
| and the second statement of all here and a second second se | Processo *  | Domínio        | Data Expiração           | Entidade Titular                                           | Entidade Gestora                                             | Estado                   |
| Transferir Dominio                                                                                                    |             |                |                          |                                                            |                                                              | ACTIVE                   |
| <ul> <li>Transferir Dominio</li> <li>Criar Dominio</li> </ul>                                                                                                    | 200263532   | testeconf.pt 😡 | 13-11-2019               |                                                            |                                                              |                          |
| <ul> <li>Transferir Dominio</li> <li>Criar Dominio</li> <li>Mensagens</li> </ul>                                                                                                    | 200263532   | testeconf.pt 👝 | 13-11-2019               |                                                            |                                                              |                          |
| <ul> <li>Transferir Dominio</li> <li>Criar Dominio</li> <li>Mensagens</li> <li>Os Meus Dados</li> </ul>                                                                                                    | 200283532   | testeconf.pt 👝 | 13-11-2019               |                                                            |                                                              |                          |
| <ul> <li>Transferir Dominio</li> <li>Criar Dominio</li> <li>Mensagens</li> <li>Os Meus Dados</li> <li>Facturação e Pagamentos</li> </ul>                                                                                                    | 200283532   | testeconf.pt 🦲 | 13-11-2019               |                                                            |                                                              | -                        |
| <ul> <li>Transferir Dominio</li> <li>Criar Dominio</li> <li>Mensagens</li> <li>Os Meus Dados</li> <li>Facturação e Pagamentos</li> <li>Entidades</li> </ul>                                                                                                    | 200263532   | testeconf.pt 👝 | 13-11-2019               |                                                            |                                                              |                          |
| <ul> <li>Transferir Dominio</li> <li>Criar Dominio</li> <li>Mensagens</li> <li>Os Neus Dados</li> <li>Facturação e Pagamentos</li> <li>Entidades</li> <li>Intidades</li> </ul>                                                                                                    | 200283532   | testeconf.pt   | 13-11-2019               | 111                                                        |                                                              | 1111                     |
| Transferir Dominio<br>Criar Dominio<br>Mensagens<br>> Os Neus Dados<br>Facturação e Pagamentos<br>> Entidades<br>Ustas de Domínios para<br>Download                                                                                                    | 200283532   | testeconf.pt   | 13-11-2019               | TIT                                                        | TIT                                                          |                          |
| Transferir Dominio<br>• Criar Dominio<br>Mentagens<br>• Os Meus Dados<br>• Facturação e Pagamentos<br>Entidades<br>Lista de Domínios para<br>Download                                                                                                    | 200283532   | testeconf.pt 。 | 13-11-2019               |                                                            |                                                              | 111111                   |
| Transferi Dominio<br>Criar Dominio<br>Menzagens<br>O Meus Dados<br>P Facturação e Pagamentos<br>E Intidades<br>Lista de Domínios para<br>Dowinicad                                                                                                    | 200283532   | testeconf pt 👝 | 13-11-2019               | TITT                                                       | IIIII                                                        | 1111111                  |
| Transferir Dominio<br>Criar Dominio<br>Mensagens<br>• Os Meus Dados<br>Facturação e Pagamentos<br>• Entidades<br>Lista de Domínios para<br>Dovinicad                                                                                                    | 200283532   | testeconf pt   | 13-11-2019               | fillini<br>fillini                                         |                                                              | 1111111111               |

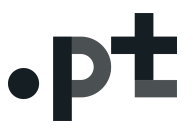

3 - No separador "Entidades Relacionadas"(1) encontrar o botão "Ações";

4 – No botão "Ações" (2)selecionar em que qualidade pretende dar consentimento. Por exemplo, para o titular, selecionar "Confidencialidade do Titular"(3);

|                         | testeconf.pt                                                                                                    |                     |        |                                |
|-------------------------|----------------------------------------------------------------------------------------------------|---------------------|--------|--------------------------------|
| Página Inicial          |                                                                                                    |                     |        |                                |
| Os meus Domínios        |                                                                                                    |                     |        |                                |
| Alterar Dados Domínio   | Domínio e Hierarquia:                                                                                              | testeconf.pt        |        |                                |
| Renovar Domínios        | N.º:                                                                                                    | 200263532           |        |                                |
| Transferir Domínio      | Estado:                                                                                                    | ACTIVE   14-11-2018 |        |                                |
| Criar Domínio           | Data Primeiro Registo:                                                                                             | 14-11-2018          |        |                                |
| Unar Dominio            | Data Registo Actual:                                                                                               | 14-11-2018          |        |                                |
| mensagens               | Convenção de Arbitragem:                                                                                           | Sim                 |        |                                |
| Us Meus Dados           | 2                                                                                                    |                     |        | Abria Turka                    |
| Facturação e Pagamentos |                                                                                                    |                     |        | Abit todo                      |
| Entidades               |                                                                                                    | _1                  |        |                                |
|                         | Entidade Titular<br>WHOIS<br>Confidencial<br>Nome:<br>Nic-handle:<br>Morada:<br>País:<br>Entidade Gestora<br>Nome: |                     | Email: |                                |
|                         | Nic-handle:<br>Morada:<br>País:                                                                                    |                     |        |                                |
|                         | Responsável Técnico                                                                                                |                     |        |                                |
|                         | Nome:<br>Nic-handle:<br>Morada:                                                                                    |                     |        |                                |
|                         | País:                                                                                                    |                     |        | 2<br>Acções                    |
|                         |                                                                                                    |                     |        | Transferir Gestão Domínio      |
|                         | ▼ Base Registo                                                                                                    |                     | 3      | Alterar responsável técnico    |
|                         | L                                                                                                    |                     |        | Alterar Confidencialidade Titu |

5 – Ler e analisar a mensagem indicativa que a partir deste momento os seus dados pessoais deixarão de ser disponibilizados no sistema WHOIS;

| Confirma a ocultação d | os dados da entidade gestora no Whols? |          |
|------------------------|----------------------------------------|----------|
|                        | Confirmar                              | Cancelar |
|                        |                                        |          |

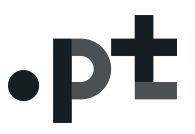

6 - Confirmar a aceitação da mesma clicando em "Confirmar".

| ° Domínio Nome                       | Estado                                                                                                    | Pesquisar     Pesquisar  | Acessos Rápidos<br>Criar Domínio<br>Criar Utilizador / Entidade<br>Avaliador Técnico | Whois<br>Alterar Password<br>Domínios IDN ① |
|--------------------------------------|----------------------------------------------------------------------------------------------------|--------------------------|--------------------------------------------------------------------------------------|---------------------------------------------|
| Estou em: » Área Reservada » Detalhe | e do Domínio                                                                                                    |                          |                                                                                      |                                             |
| Pázina Inicial                       | testeconf.pt                                                                                                    |                          |                                                                                      |                                             |
| Os meus Domínios                     | A operação foi efectuada                                                                                                    | com sucesso.             |                                                                                      | ×                                           |
| Alterar Dados Domínio                |                                                                                                    |                          |                                                                                      |                                             |
| Renovar Domínios                     |                                                                                                    |                          |                                                                                      |                                             |
| Transferir Domínio                   | ( not in the second second sec | Received and a window of |                                                                                      |                                             |
| Criar Domínio                        | Dominio e Hierarquia:                                                                                                    | 200263532                |                                                                                      |                                             |
| Mansagans                            | Estado:                                                                                                    | ACTIVE   14-11-2018      |                                                                                      |                                             |
| mensagens                            | Data Primeiro Registo:                                                                                                    | 14-11-2018               |                                                                                      |                                             |
| Os Meus Dados                        | Data Registo Actual:                                                                                                    | 14-11-2018               |                                                                                      |                                             |
| Facturação e Pagamentos              | Válido até:                                                                                                    | 13-11-2019               |                                                                                      |                                             |
| Entidades                            | Convenção de Arbitragem:                                                                                                    | Sim                      |                                                                                      |                                             |
| Lista de Domínios para<br>Download   |                                                                                                    |                          |                                                                                      | Abrir Tudo Acpões                           |
|                                      | Entidades Relacionadas                                                                                                    |                          |                                                                                      |                                             |
|                                      | Entidade Titular                                                                                                    |                          |                                                                                      |                                             |
|                                      | Nome:<br>Nic-handle:<br>Morada:                                                                                                    |                          |                                                                                      |                                             |

A partir do momento em que clicar no botão "Confirmar", os seus dados pessoais deixarão de estar disponíveis para visualização ao público em geral, através do diretório WHOIS.